Муниципальное бюджетное образовательное учреждение Новинская средняя общеобразовательная школа Нижегородская область Богородский муниципальный район

Районный конкурс «Интерактивные информационные средства в образовательном процессе»

## Методическая разработка комплектов заданий для уроков по Всеобщей истории в 5 классе с использованием интерактивной доски по теме «Древняя Греция»

Адрес: 607635 Нижегородская область Богородский муниципальный район, п.Новинки ул.Центральная, д.6 телефон 8-(83170)-48-5-41 E-mail: <u>nov-shkola@yandex.ru</u> Выполнила учитель истории первой кв. категории Сочина Анна Сергеевна

2018 год

Данные слайды можно использовать на уроках изучения нового материала, а так же на уроках обобщения.

Необходимое оборудование: компьютер, интерактивная доска Smart Board Notebook (версия 11)

| Учитель читает высказывание О.<br>Мандельштама. Задает вопрос: «О какой<br>стране пишет О. Мандельштам?»<br>Открывает ячейку с темой урока, нажимая на<br>фигуру.<br>Слайд используется на вводно-<br>мотивационном этапе урока                                          | слайд 2<br><b>Древняя Греция</b><br>О, где же вы, святые острова, где не едят<br>надломленного хлеба, где только мед, вино и<br>молоко, скрипучий труд не омрачает неба и<br>колесо вращается легко?»<br>О. Мандельштам                                                                                                    |
|----------------------------------------------------------------------------------------------------|----------------------------------------------------------------------------------------------------|
| Задание «Заполните пропуски в<br>предложениях, используя предложенные<br>ниже слова»<br>Учащиеся вставляют слова в текст на место<br>пропусков<br>Ответ затемнен функцией ИД<br>«Показать/скрыть затемнение экрана», после<br>выполнения задания учитель открывает ответ | слайд 3<br>заполните пропуски в предложениях, используя предложенные ниже слова<br>Древняя Греция занимала юг<br>полуострова, соседние острова, а также западное<br>побережье полуострова Малая<br>разделила страну на Северную Грецию,<br>и<br>располагавшуюся на полуострове<br>Балканского Пелопоннес Среднюю<br>Кужную                                                                                                    |
| Задание «Перенесите на корабль товары,<br>которые экспортировали древние греки»<br>Переносят на корабль те товары, которые<br>вывозили греки. Если ответ неправильный, то<br>картинка не встает на корабль, а<br>возвращается обратно.                                   | Слайд 4<br>Перенесите на корабль товары, которые экспортировали древние греки<br>Слайд 4<br>Перенесите на корабль товары, которые экспортировали древние греки<br>Слайд 4<br>Перенесите на корабль товары, которые экспортировали древние греки<br>Слайд 4<br>Перенесите на корабль товары, которые экспортировали древние греки<br>Слайд 4<br>Перенесите на корабль товары, которые экспортировали древние греки<br>Слайд 4<br>Перенесите на корабль товары, которые экспортировали древние греки<br>Перенесите на корабль товары, которые экспортировали древние греки<br>Слайд 4<br>Перенесите на корабль товары, которые экспортировали древние греки<br>Слайд 4<br>Перенесите на корабль товары, которые экспортировали древние греки<br>Слайд 4<br>Перенесите на корабль товары, которые экспортировали древние греки<br>Перенесите на корабль товары, которые экспортировали древние греки<br>Перенесите на корабль товары, которые экспортировали древние греки<br>Перенесите на корабль товары, которые экспортировали древние греки<br>Перенесите на корабль товары, которые экспортировали древние греки<br>Перенесите на корабль товары, которые экспортировали древние греки<br>Перенесите на корабль товары, которые экспортировали древние греки<br>Перенесите на корабль товары, которые экспортировали древние греки<br>Перенесите на корабль товары, которые экспортировали древние греки<br>Перенесите на корабль товары, которые экспортировали древние греки<br>Перенесите на корабль товары, которые экспортировали древние греки<br>Перенесите на корабль товары, которые экспортировали древние греки<br>Перенесите на корабль товары на корабль товары на |

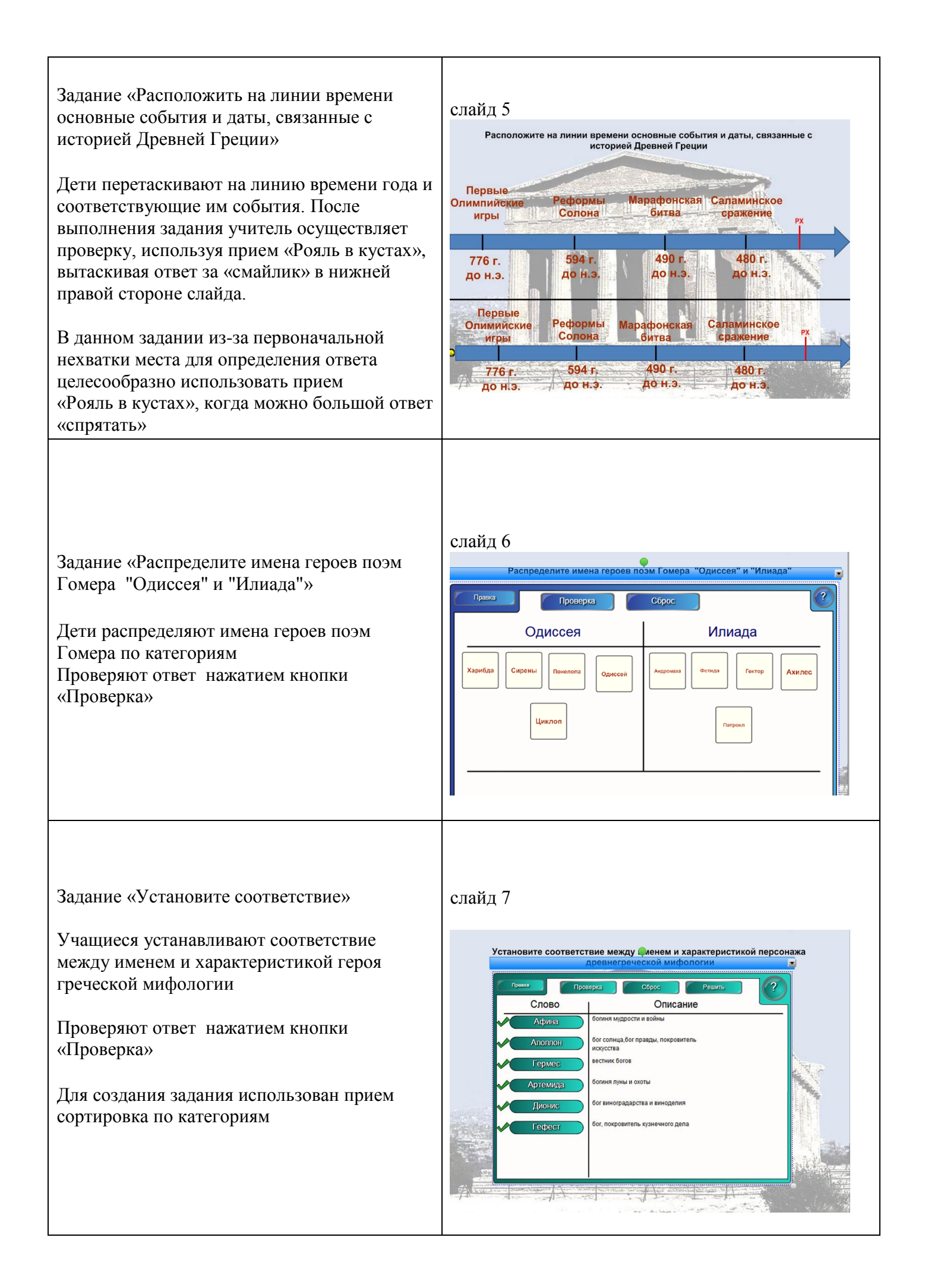

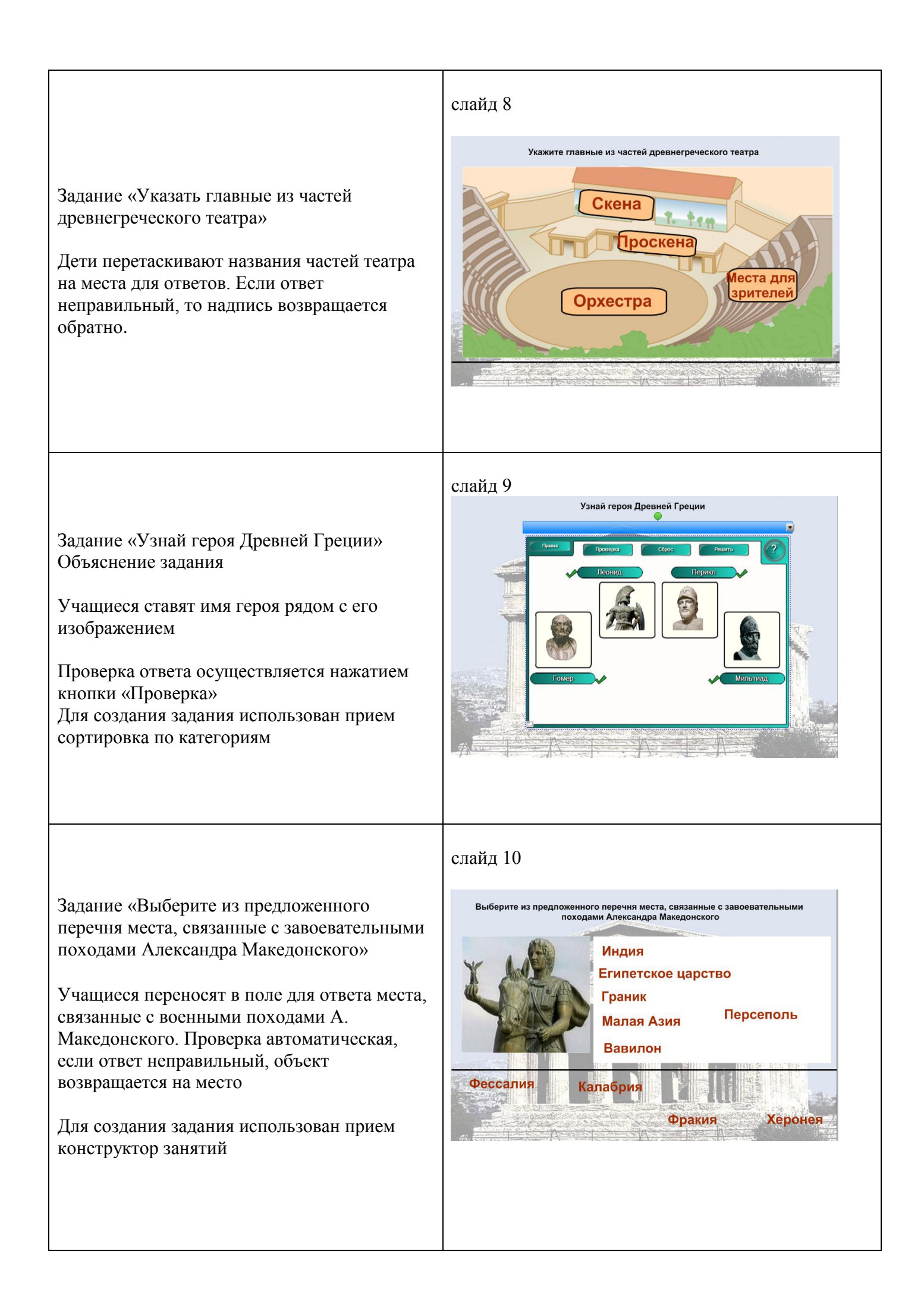

| Задание «Выберите из предложенного<br>перечня видов спорта те, которые входили в<br>программу Олимпийских игр у древних<br>греков»<br>Дети переносят в поле для ответа виды<br>состязаний, входившие в программу<br>Олимпийских игр у древних греков».<br>1 неправильное изображение (футбол)<br>возвращается обратно<br>Для создания задания использован прием<br>конструктор занятий | <complex-block></complex-block>                                                                                                    |
|----------------------------------------------------------------------------------------------------|----------------------------------------------------------------------------------------------------|
| Задание «В левую колонку выберите те<br>имена, кто был историческим лицом (жил и<br>действовал), а в правую те, кто известен вам<br>из мифов-сказаний»<br>Дети выполняют задание. Проверяют<br>нажатием кнопки «Проверка»<br>Для создания задания использован прием<br>сортировка по категориям.                                                                                       | слайд 12<br>В вези колонку выберите те имена, кто был историческим лицом (жил и<br>действовал), а в правую те, кто известен вам из мифов-сказании                                                                |
| Задание «Подчеркните слова, относящиеся<br>только к истории Древней Греции»<br>Учащиеся, используя функцию ИД «Перья»,<br>например, «Выделение», выполняют данное<br>задание.<br>Необходим контроль учителя за<br>правильностью выполнения задания.                                                                                                    | слайд 13<br>Подчеркните слова, относящиеся только к истории<br>Древней Греции<br>театр, фараон, государство,<br>демон, гражданин, оратор,<br>восстание, шадуф, триеры,<br>стратег, иероглифы, шелк,<br>Клинопись |

| Задание «Вставь пропущенные буквы».<br>Объясни значение слов».<br>Учащиеся, используя функцию ИД «Перья»,<br>например, «Перо распознавания фигур»,<br>выполняют данное задание.<br>Необходим контроль учителя за<br>правильностью выполнения задания.         | слайд 14<br>Вставь пропущенные буквы. Объясни значение слов<br>Дем (кратия, арист (крат,<br>акроп (ль, страте с<br>амф (ра, (ратор, фал (нга                                                                                                    |
|----------------------------------------------------------------------------------------------------|----------------------------------------------------------------------------------------------------|
| Задание «Найди ошибки в словах и объясни<br>их правильное написание»<br>Учащиеся, используя функцию ИД «Перья»,<br>например, «Перо» красного цвета,<br>выполняют данное задание.<br>Необходим контроль учителя за<br>правильностью выполнения задания.        | Слайд 15<br>Найди ошибки в словах и объясни их<br>правильное написание<br>спарта, зевс, атика,<br>робовладелец, демас                                                                                                    |
| <ul> <li>Задание «Подчеркните не менее 13 ошибок и объясните свой ответ».</li> <li>Данное задание учащиеся могут выполнить, используя функцию «Линии», выбрав яркий цвет.</li> <li>Необходим контроль учителя за правильностью выполнения задания.</li> </ul> | Слайд 16<br>Подчеркните не менее 13 ошибок и объясните свой ответ<br>Греческие племена жили<br>на <u>Пиренейском</u> полуострове .В северной части<br>полуострова главным городом были Афины. Простой<br>народ в Афинах называли <u>аристократом</u> , а знать -<br><u>демосом. В 549</u> году <u>Перикл</u> отменил долговое рабство.<br>Расцвет Афин приходится на 6 век до н.э. Главная<br>площадь, где велась торговля,<br>называлась <u>Аттикой</u> . Афины вложили огромный вклад<br>в развитие мировой истории<br>создав: театр, <u>бумагу</u> , демократию,<br>порох, <u>шахматы, алфавит</u> . С <u>443</u> года до н.э. <u>13</u> раз<br>стратегом выбирали <u>Солона</u> , при котором происходит<br>возвышение Афин. К сожалению, для треков в <u>5</u><br>веке до п.э. Греция потеряла свою независимость. |

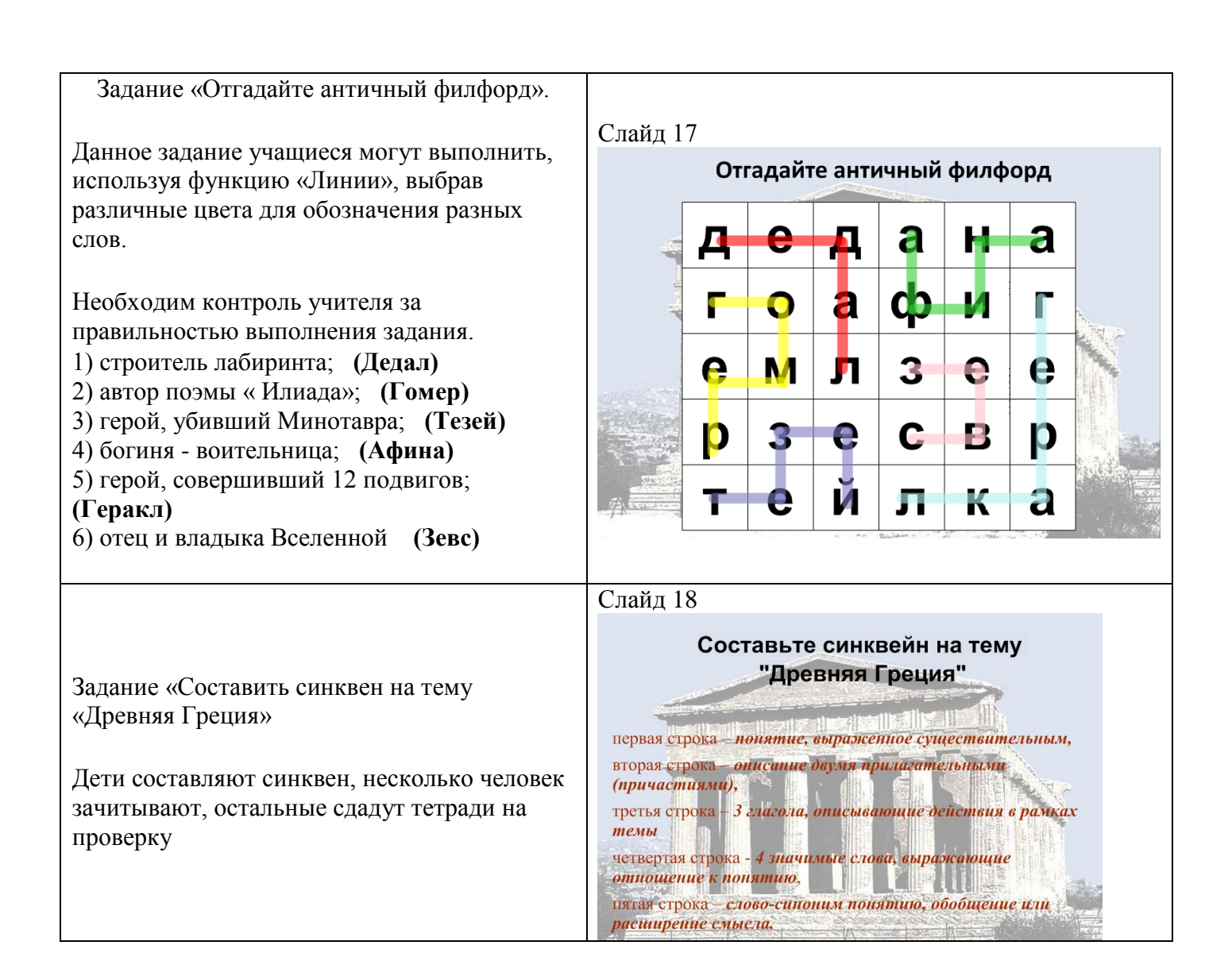